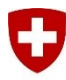

Schweizerische Eidgenossenschaft Confédération suisse Confederazione Svizzera Confederaziun svizra

Département fédéral de la défense, de la protection de la population et des sports DDPS

Armée Suisse

## First Login au LMS DDPS

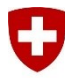

Armée Suisse

## Inhaltsverzeichnis

- 1 LMS DDPS La plateforme d'apprentissage en ligne stable dans le Cloud Swisscom... 3

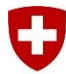

Armée Suisse

## 1 LMS DDPS - La plateforme d'apprentissage en ligne stable dans le Cloud Swisscom

Le LMS DDPS, également connu sous le nom de Global Teach, est une plateforme d'apprentissage en ligne utilisée au niveau national et international. Avec une disponibilité et une accessibilité de plus de 99,9 %, il offre un soutien fiable à l'apprentissage. Plus de 10 000 personnes utilisent quotidiennement le LMS DDPS et plus de trois millions d'heures d'apprentissage effectives ont été accomplies en ligne dans l'Armée suisse en 2023.

Avec plus de **4 000 unités d'apprentissage interactives**, le LMS DDPS couvre tous les domaines d'apprentissage et permet aux utilisateurs de suivre leur portfolio d'apprentissage (curriculum) et de combler les lacunes de compétences de manière ciblée. De la planification du programme hebdomadaire à l'utilisation de la feuille de congé, le LMS DDPS offre une continuité numérique transparente. Il soutient l'apprentissage axé sur les compétences, où la connaissance est acquise, consolidée et auto-évaluée.

Une autre fonction importante du LMS DDPS est l'accès en tout temps à tous les règlements actuellement en vigueur. Ils sont disponibles en ligne et peuvent être consultés à tout moment. De plus, il est possible de s'abonner à des contenus numériques pour rester toujours à jour.

Il convient de mentionner en particulier la possibilité d'obtenir des certificats en ligne des **compétences militaires acquises** (attestation de formation et de compétences AFC dans le LMS DDPS). Ces certificats sont toujours à jour et facilement accessibles numériquement.

Le LMS DDPS offre ainsi une plateforme d'apprentissage en ligne stable et complète, qui soutient efficacement l'apprentissage et met à disposition des utilisateurs de nombreuses fonctionnalités

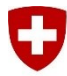

Armée Suisse

2 Introduction

Pour assurer votre premier accès au LMS VBS, vous devez suivre la procédure décrite ci-dessous.

3 Procédure de première connexion

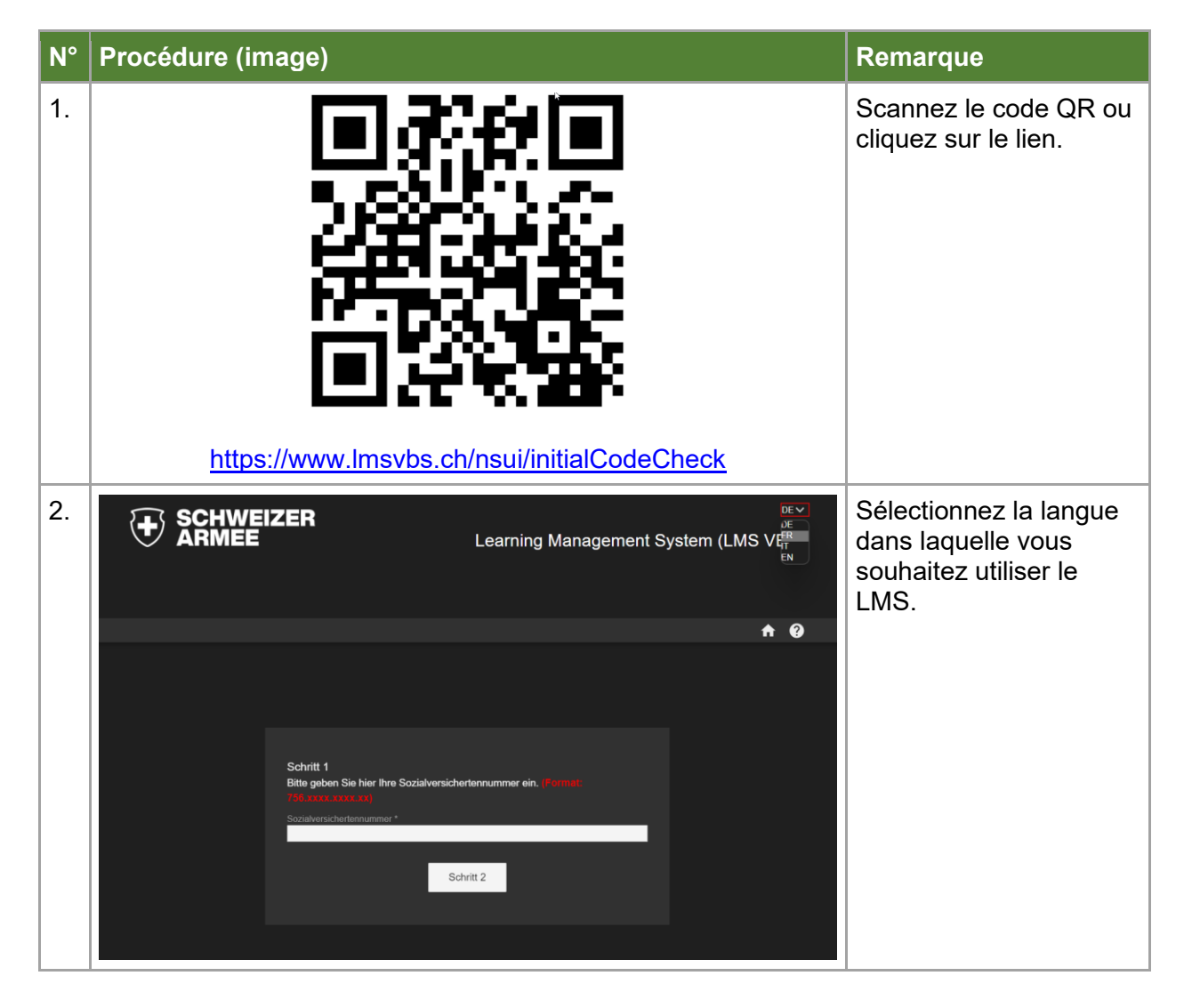

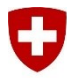

| N° | Procédure (image)                                                                                                    | Remarque                                                                                                    |
|----|----------------------------------------------------------------------------------------------------|----------------------------------------------------------------------------------------------------|
| 3. | Étape 1<br>Veuillez saisir ici votre numéro d'assuré social. (Pormat:<br>766.xxxx.xxx)<br>Numéro d'assuré social *<br>756.0708.2024.02<br>Étape 2                                                                                                | Sur cette page, vous<br>devez introduire votre<br>numéro d'assuré social<br>(les points y compris),<br>dans le champ<br>correspondant. En<br>cliquant sur "Étape 2",<br>vous accédez à la<br>deuxième étape. |
| 4. | Étape 2<br>Veuillez compléter les champs "Prénom" et "Nom" comme sur<br>votre ordre de marche. Veillez à l'orthographe correcte (y<br>compris les majuscules et les minuscules).<br>Prénom *<br>Max<br>Nom de famille *<br>Mustermann<br>Étape 3 | Dans la deuxième<br>étape, vous devez saisir<br>votre prénom et votre<br>nom, qui sont indiqués<br>sur l'ordre de marche.<br>En cliquant sur "Étape<br>3", vous accédez à la<br>dernière étape.              |

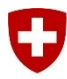

Schweizerische Eidgenossenschaft Confédération suisse Confederazione Svizzera Confederaziun svizra

Département fédéral de la défense, de la protection de la population et des sports DDPS

| N° | Procédure (image)                                                                                                    | Remarque                                                                                                    |
|----|----------------------------------------------------------------------------------------------------|----------------------------------------------------------------------------------------------------|
| 5. | Étape 2<br>Veuillez compléter les champs "Prénom" et "Nom" comme sur<br>votre ordre de marche. Veillez à l'orthographe correcte (y<br>compris les majuscules et les minuscules).<br>Prénom *<br>Nom de famille *<br>Les données n'ont pas pu être vérifiéet. Vérifiez vos entrées<br>Étape 3 | Attention!<br>Si les données saisies<br>ne correspondent pas<br>aux données<br>enregistrées dans LMS<br>DDPS, ce message<br>apparaît.<br>Veuillez essayer à<br>nouveau.<br><b>Attention</b> :<br>Évitez les espaces<br>avant ou après le texte.                                                                                                    |
| 6. | Étape 3<br>Veuillez vérifier ou compléter les informations suivantes :<br>Attention : les deux champs sont obligatoires<br>Courriel *<br>noemail@noemail.ch<br>Numéro de téléphone portable (valeur par défaut 60417*****) *<br>00417xxxxx<br>La validation du formal s schoue               | Si les informations<br>saisies correspondent,<br>vous accédez à cette<br>vue. Ici, vous devez<br>saisir votre adresse e-<br>mail et votre numéro de<br>téléphone portable. Si<br>vous ne le faites pas,<br>vous ne pourrez <u>pas</u><br>terminer le processus<br>de First Login.<br>Cliquez ensuite sur<br>"Envoyer le code" pour<br>recevoir le code de<br>vérification sur votre<br>téléphone portable ou<br>par e-mail. |

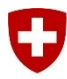

| N° | Procédure (image)                                                                                                    | Remarque |                                                                                                    |
|----|----------------------------------------------------------------------------------------------------|----------|----------------------------------------------------------------------------------------------------|
| 7. | 15:18                                                                                                    | .⊪ ≎ ∎   | Après avoir cliqué sur<br>"Envoyer le code", vous<br>recevrez un SMS avec<br>le code d'accès.                                                                   |
|    | Message<br>Aujourd'hui 15:15<br>Cher/Chère Max Exemple<br>Votre code PIN est : <u>iUqbD1o</u><br>Ce PIN est valable 24 heures.    |          |                                                                                                    |
| 8. | Modifier le mot de passe<br><sup>PIN *</sup><br>Cqo8gLVk<br>Domane<br>LIVE<br>Nom d'utilisatour *<br>756.0708.2024.02             |          | Cet écran apparaît en<br>même temps. Ici, vous<br>devez saisir le code PIN<br>que vous avez reçu par<br>SMS.<br>Pour terminer, saisissez<br>votre propre mot de |
|    | Nouveau mot de passe (su moin 10 crectières sun majuscules, miniscule, chiffres et carcateres epéciaux) Confirmer le mot de passe | ক        | passe et confirmez-le<br>en le saisissant une<br>seconde fois.<br>Cliquez sur<br>"Sauvegarder".                                                                 |

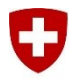

Schweizerische Eidgenossenschaft Confédération suisse Confederazione Svizzera Confederaziun svizra

Département fédéral de la défense, de la protection de la population et des sports DDPS

| N° | Procédure (image)     |                                                                                                   |                                                                                          |                  | Remarque                                                                                                    |
|----|-----------------------|---------------------------------------------------------------------------------------------------|------------------------------------------------------------------------------------------|------------------|----------------------------------------------------------------------------------------------------|
| 9. | Condition utilisation | ZER Nom d'utilisateur Mot de passe Restez connecté tes-vous nouveau ici? Sinscriter Accès avec la | Learning Management Sy<br>Mot de passe oublié<br>Be connecter<br>an tant qu'invité<br>ou | rstem (LMS DDPS) | Sur la page de<br>connexion saisissez<br>votre numéro d'assuré<br>social et le mot de<br>passe que vous venez<br>de définir pour accéder<br>au LMS VBS. |
|    | 1                     |                                                                                                   |                                                                                          |                  |                                                                                                    |